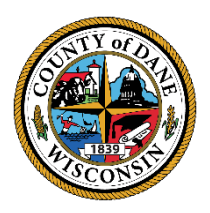

#### COUNTY OF DANE DEPARTMENT OF ADMINISTRATION PURCHASING DIVISION

City County Building 210 Martin Luther King Jr. Blvd. Room 425 Madison, WI 53703-3345

CHARLES HICKLIN Controller

Dear Valued Vendor,

GREG BROCKMEYER

**Director of Administration** 

Dane County has transitioned to using OpenGov, a web-based electronic bidding and vendor management system. This means all aspects of the bidding process now run through the OpenGov platform. This includes vendor registration, RFB/RFP notifications, solicitation questions and answers, and submissions.

# Dane County strongly encourages you to register on the OpenGov platform and select all category codes pertaining to your business. The category codes are the same as NIGP commodity codes.

#### How will the OpenGov platform improve the bid process for vendors?

There are a host of features to benefit you and your organization, including:

- Register and respond to bid opportunities at no cost.
- Receive solicitation opportunity notifications at no cost (based on category codes selected or which government organizations you follow).
- Follow along to updates on existing opportunities meaning you will receive amendments and addenda automatically.
- Easily submit questions about an opportunity through the portal and receive answers.
- Use a guided process to respond to bids that helps to ensure your bids are accurately completed.
- Vendor Account Self-Service allows you to maintain and update your company profile.

## This document contains the following guides to assist in the overall vendor registration experience:

- Vendor Registration Guide (pages 2 6)
- Vendor Selection of Category Codes Guide (pages 7 11)
- Subscriptions Guide (pages 12 16)
- How to Subscribe to Organizations and Find Active RFPs & RFBs Guide (pages 17 20)

# If assistance or support is needed during the account creation process or during the process of submitting a bid/proposal, please visit the OpenGov <u>Help Center</u> or utilize the OpenGov chat feature to speak with an OpenGov customer support representative.

We appreciate your interest in doing business with Dane County!

Respectfully,

#### Dane County Purchasing Team

# OpenGov Vendor Registration

This article provides a guide for vendors to register with the agency's procurement system. It outlines the steps for activating a vendor account, including signing up with an email address and awaiting approval from the organization's Admin. Vendors are instructed to check their inbox for a welcome email to activate their account. The article emphasizes the importance of following the outlined steps for successful registration.

Sign up for FREE to become a registered vendor with the agency and receive notifications of upcoming opportunities!

If you need OpenGov Procurement technical support, please type your request in the support chat feature on the agency's OpenGov Procurement Bidding Portal, and someone will be with you shortly!

VERY IMPORTANT TO NOTE: OpenGov Procurement does not offer a complete public listing of our agency portals. If you've made it to this point, you may be looking to subscribe to new government agencies. If that is the case, please try using your "network" tab to find new postings and agency portals. The instructions below start from the point of view of a new vendor first activating a vendor account.

## **Activating Your Vendor Account**

**Step 1:** If you are new to OpenGov, you will first need to make a Vendor user and account. This user and account will allow you to subscribe to agency OpenGov portals, and respond to their posts requesting services. You can start this process by navigating to the link below.

https://procurement.opengov.com/signup (https://procurement.opengov.com/signup)

Step 2: Enter your email address and click on "Sign Up".

|            | OPENGOV<br>PROCUREMENT                                                          |
|------------|---------------------------------------------------------------------------------|
|            | Sign up with just an Email!<br>We'll send you an email to activate your account |
| Email Addr | ress                                                                            |
|            | Sign Up                                                                         |
|            | Already have an account?                                                        |
|            | By clicking "Sign Up" you agree to our Terms and Privacy Policy.                |

\*\*\*If someone shares the same email domain with you and has already registered your organization with OpenGov Procurement, your request to join will be sent to your organization's Admin(s). The Admin of the existing account will be notified by email of your pending request. The Admin will then need to log into their OpenGov Procurement account in order to approve your request. Once you are approved, you can continue to complete your registration as outlined in the steps below.

Step 3. Check Your Inbox, and click the "Activate Account" button in the welcome email.

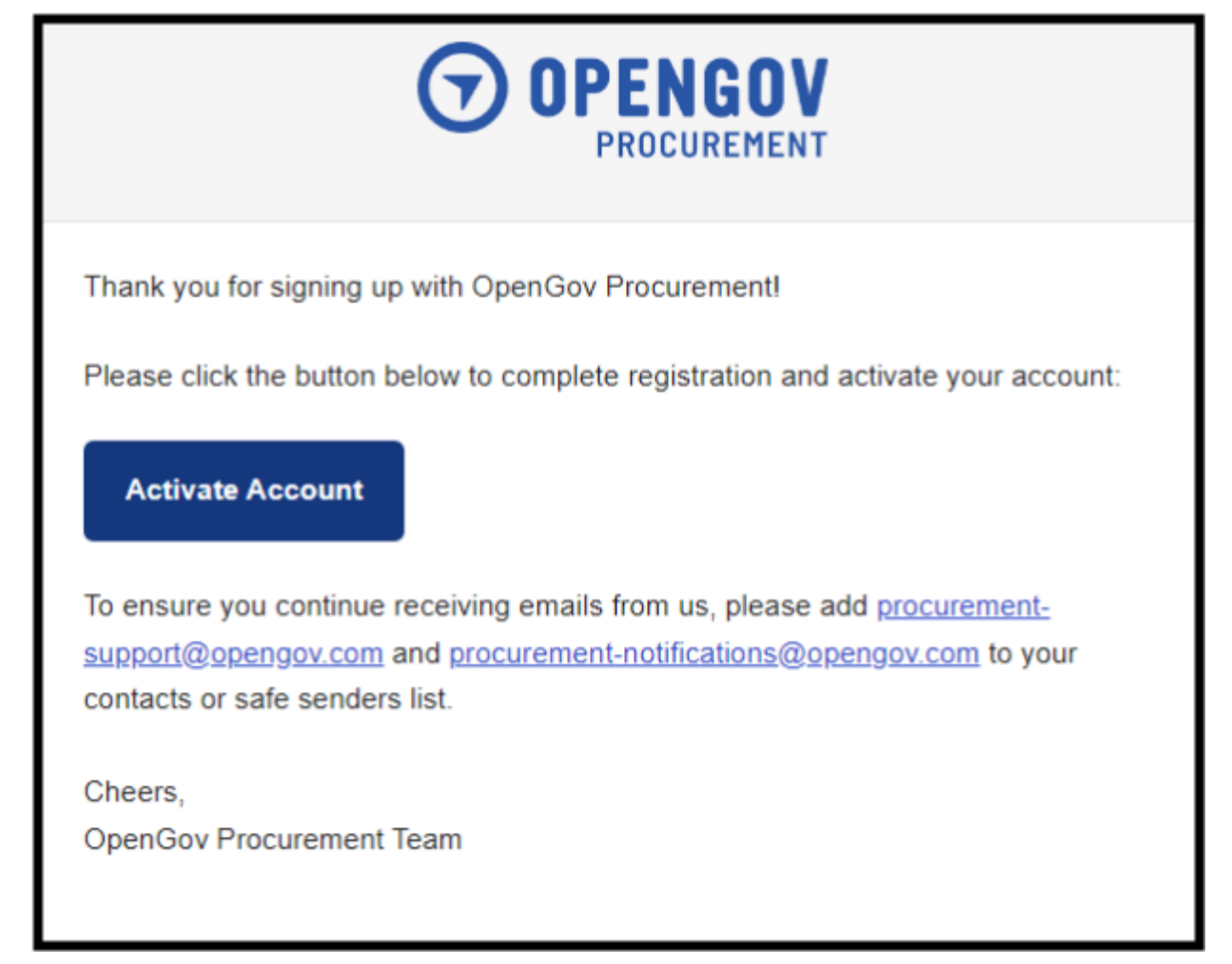

**Step 4.** Fill in Your Name and Your Company Name.

| Account Information      |          |
|--------------------------|----------|
| First Name               | <u>ت</u> |
| Last Name<br>Soexcited   | ~        |
| Company Name ItsThatEasy | ~        |
| < Previous Next >        |          |

Step 5: Enter a password.

Vendor Registration

| Set Pa           | assword  |
|------------------|----------|
| ✓ C              | ompletet |
| New Password     |          |
|                  | <b>`</b> |
| Confirm Password |          |
|                  | •        |
| < Previous       | Next>    |

Last Step! Press the "Activate" button, and you're in!

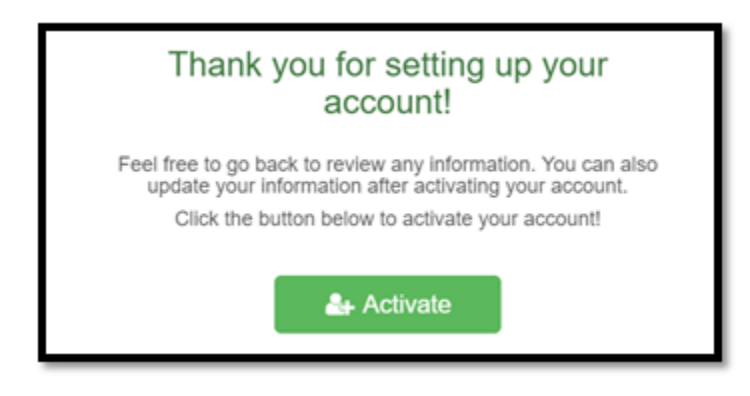

## **After Account Activation**

Once you've activated your account, you'll be taken back to the agency's OpenGov Procurement portal! Here are a few things you'll probably want to do:

Make sure you've hit the subscribe button on the agency's public portal. This will ensure you receive notifications about new bid opportunities from the agency you are working with! This will also allow you to navigate back to this portal at any time through your "subscriptions" tab. The subscribe button will look like the image below.

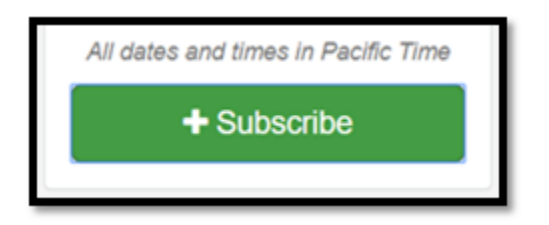

Other Items:

• Update your contact information and company profile. This information will be automatically submitted with each of your responses and proposals. Updating this information on your company profile will remove the need to correct auto-populated information in your company profile section on each response.

#### Vendor Registration

- Make sure you fill in the purchasing categories you want to be notified about. This is found under your company profile in the area titled "category codes". <u>NOTE: If you subscribe to the agency as a vendor and you DO NOT designate a purchasing category, you will be notified about EVERY open bid opportunity</u>.
- Click "Follow" on any open projects that are of interest to you.
- Click "Apply to Project" on any project you want to submit a proposal to.
- Share, Share! Hey, not all these projects may be right for you, but we bet you know someone it WILL be right for. Help each other, and share projects with our easy social media share links! See below.

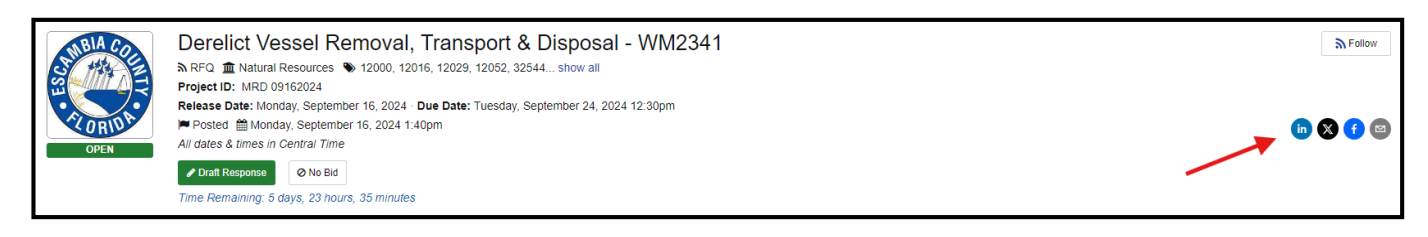

## The "Network" of Open Opportunities

Vendors may also see a full listing of open opportunities across the entire OpenGov Procurement network, and it's all absolutely free. This network is searchable by category and state.

| <b>OPENGOV</b> Responses <b>P</b> Awards <b>C</b>   | cklists 🔉 Subscriptions < Network                                            |                                      |                                                    | MM -       |
|-----------------------------------------------------|------------------------------------------------------------------------------|--------------------------------------|----------------------------------------------------|------------|
| Show Tutorial                                       | Listing of ALL Open Projects In The OpenGov<br>Procurement Network           |                                      | Click here to reorder th<br>the project's due date | ne list by |
|                                                     | OpenGov Curre                                                                | nt Opportunities                     | ×                                                  |            |
|                                                     | Project Title                                                                | Organization                         | State Release Date                                 | Due Date   |
|                                                     | RFQ 4949 OF INVENTORY PARTS                                                  | Southwest Ohio Regional Transit Auth | OH 9/18/2024                                       | 9/19/2024  |
| search betw<br>NIGP, NAICS<br>UNSPSC Co.            | Scott Community Center Renovations                                           | Beaufort County, SC                  | SC 9/18/2024                                       | 10/23/2024 |
| This is also<br>you can sel                         | Request for Qualifications (RFQ) for Engineering/Architectural/Environmental | City of Granbury                     | TX 9/12/2024                                       | 10/7/2024  |
| OpenGov<br>Procurement Portal                       | e. Justification of Sole Source Acquisition from Parkson Corporation         | City of Clermont                     | FL 9/17/2024                                       | 9/25/2024  |
| OpenGov Procurement Platform                        | Electric Utility Apprenticeship Training     OPEN                            | City of Palo Alto                    | CA 9/17/2024                                       | 10/1/2024  |
| Search Categories                                   | Continuing General Engineering Consultant Services                           | Orange County, Florida               | FL 9/17/2024                                       | 10/29/2024 |
| view categories                                     | Grading and Drainage at McNary Elementary                                    | Arizona School Districts             | AZ 9/17/2024                                       | 10/30/2024 |
| Select States V                                     | Curb and Valve Boxes and Accessories                                         | City of Newark                       | NJ 9/18/2024                                       | 10/3/2024  |
| Select the state you we<br>like to see projects in. | BID DISCOUNT)                                                                | City of Tampa                        | FL 9/18/2024                                       | 10/25/2024 |

# OpenGov Vendor Selection of Category Codes

This article discusses the process of vendor selection for category codes, outlining the options available to vendors such as NIGP, NAICS, or UNSPSC codes. It highlights the advantages and disadvantages of using category codes for both agencies and vendors, emphasizing how these codes help target specific vendors and streamline solicitation notifications. The article provides guidance on how vendors can select category codes and the implications of using or not using them.

This article discusses the process of vendor selection for category codes. Vendors can choose between NIGP, NAICS or UNSPSC codes and have various options to search and select relevant categories. They can use keyword search, view the full list of class codes, or drill down for more specific categories. Once vendors have made their final selections, they can save the chosen category codes.

The article also mentions the advantages and disadvantages of using category codes. For agencies, using category codes allows them to target specific vendors and limit solicitation notifications to relevant parties. On the other hand, vendors may prefer not to receive notifications for projects they are not interested in. If agencies choose not to use category codes, the solicitation will be sent to all vendors, but vendors can select their preferred notification settings based on whether they have selected commodity codes or not.

Overall, the article provides guidance on how vendors can select category codes and highlights the implications of using or not using these codes for both agencies and vendors.

| Proposals | 🕈 Awards   | Subscriptions   | <b>«</b> Network                          |                         | - OG                                                                |
|-----------|------------|-----------------|-------------------------------------------|-------------------------|---------------------------------------------------------------------|
|           |            |                 | OpenGov                                   | ✓ Edit Profile          | Open Gov<br>♣ Settings<br>▲ Company Profile<br>★ Admin<br>☞ Log out |
|           | Website    | IY INFORMATION  |                                           |                         |                                                                     |
|           | Phone Nu   | umber           | (999) 999-9999                            |                         |                                                                     |
|           | Address    |                 | 123 Main St<br>Beverley Hills, CA 902     | 10                      |                                                                     |
|           | State of I | ncorporation    | CA                                        |                         |                                                                     |
|           | Company    | / Туре          | N/A                                       |                         |                                                                     |
|           | Company    | / Description   | None                                      |                         |                                                                     |
|           | CATEGO     | RY CODES 🖋 edit |                                           |                         |                                                                     |
|           | NIGP Co    | des             | 95200 - Human Servic                      | ces                     |                                                                     |
|           | NAICS C    | odes            | 23 - Construction                         |                         |                                                                     |
|           | UNSPSC     | Codes           | 12000000 - Chemicals<br>and Gas Materials | including Bio Chemicals |                                                                     |

Vendor will log into the system and under their profile, they will click Company Profile, then many choose to add Category Codes by clicking the Edit link.

|         | 🖹 Proposals                        | 🕈 Awards                             |                    | < Network               |                                            |           | 0G - |
|---------|------------------------------------|--------------------------------------|--------------------|-------------------------|--------------------------------------------|-----------|------|
| Company | Information                        |                                      | Category Code      | es                      | Certifications                             | Documents |      |
|         |                                    |                                      | Select the c       | Catego<br>ategory codes | Dry Codes<br>that your company responds to |           |      |
|         | <b>Catego</b><br>NIGP C<br>95200 - | ries 🕜 edit<br>ODES<br>Human Service | es                 |                         |                                            |           |      |
|         | NAICS (<br>23 - Cor                | CODES                                |                    |                         |                                            |           |      |
|         | UNSPS<br>120000                    | C CODES<br>)0 - Chemicals            | including Bio Chen | nicals and Gas          | Materials                                  |           |      |
|         |                                    |                                      |                    |                         | Save                                       |           |      |

The vendor will want to be sure they are in the Category Code tab. This is where they will be able to +add categories for either NIGP, NAICS or UNSPSC.

|                                     | P Awards 🔊 Subscriptions 🗲 Network                                                                                                    |              | OG        |
|-------------------------------------|----------------------------------------------------------------------------------------------------|--------------|-----------|
| PROCOREITENT                        | Select Categories                                                                                                    | ×            |           |
| Company Information                 | Selected Categories                                                                                                    | ☑ Select     | Documents |
| Categorie<br>NIGP COE<br>95200 - Hi | NIGP Search Categories                                                                                                    | ~            |           |
| NAICS CC<br>23 - Const              | 01 - Administrative, Financial, and Management Services<br>94600, 95200, 95300, 95800, 99800                                                                                      | Select All > |           |
| UNSPSC (<br>12000000                | O3 - Arts, Crafts, Entertainment, Theatre<br>03700, 05000, 05200, 23200, 23300, 58000, 85500, 86000                                                                               | Select All > |           |
|                                     | 05 - Building Equipment, Supplies, and Services<br>00500, 01000, 13500, 15000, 15500, 22500, 29500, 44000, 54000, 57000,<br>63000, 63500, 66500, 77000                            | Select All > |           |
|                                     | 08 - Computers, Software, Supplies, and Services<br>20400, 20600, 20700, 20800, 20900, 25000, 39500, 92000                                                                        | Select All > |           |
|                                     | 16 - Maintenance and Repair of Equipment<br>92800, 92900, 93100, 93400, 93600, 93800, 93900, 94000, 94100                                                                         | Select All > |           |
|                                     | 22 - Public Works, Park Equipment, and Construction Services<br>33500, 51500, 59500, 65000, 67500, 69000, 69100, 79000, 90900, 91000,<br>91200, 91300, 91400, 95900, 96800, 98800 | Select All > |           |
|                                     | Show all categories                                                                                                    |              |           |

At this point Vendors have a few options:

- 1. They can select if they would like to use NIGP, NAICS or UNSPSC codes. They have the ability to select codes from one and then select codes from the other.
- 2. They may search categories by entering something in the Keyword Search.
- 3. They may click the Show All Categories for the full list of Class Codes.
- 4. They may opt to click the drill down to get more specific types of categories under the Class Codes.

Vendor Selection of Category Codes

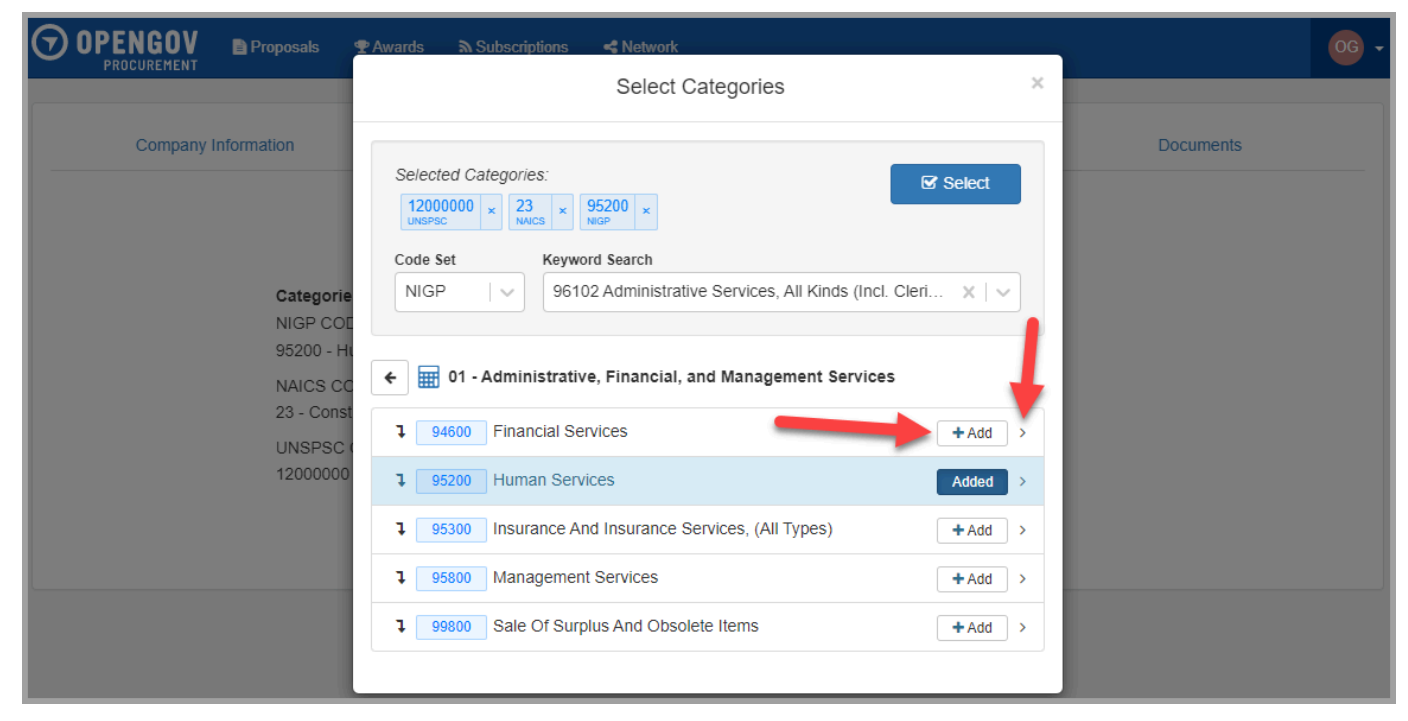

If Vendors opt to drill down, they may +Add categories at this time or continue to drill down.

|                      | 🕿 Awards 🔊 Subscriptions < Network                                                                                                    | 0G -      |
|----------------------|----------------------------------------------------------------------------------------------------|-----------|
|                      | Select Categories ×                                                                                                    |           |
| Company Information  | Selected Categories:<br>12000000 × 23 × 95200 ×<br>NIGP ×<br>VINSPSC × 95200 ×                                                                             | Documents |
| Cate                 | Code Set         Keyword Search           NIGP         96102 Administrative Services, All Kinds (Incl. Cleri X   V)                                        |           |
| 9520<br>NAIO<br>23 - | Financial Services                                                                                                    |           |
| UNS                  | + 94600 Financial Services + Add                                                                                                    |           |
| 1200                 | 4 94610 Accounting and Billing Services (Including Payroll Services, + Add     3rd Party Reimbursement for Medicare, Medicaid, Private     Insurance, etc) |           |
|                      | + 94611 Accounting Services (Not Otherwise Classified) + Add                                                                                               |           |
|                      | + 94612 Actuarial Services +Add                                                                                                    |           |
|                      | + 94614 Appraisal Services, Antique + Add                                                                                                    |           |
|                      | + 94615 Appraisal Services, Real Estate + Add                                                                                                    |           |
|                      | + 94616 Appraisal Services (Not Otherwise Classified) + Add                                                                                                |           |
|                      | + 94617 Appraisal Services, Art + Add                                                                                                    |           |
|                      | + 94620 Auditing +Add                                                                                                    |           |
|                      | + 94622 Automatic Teller Machine (ATM) Services + Add                                                                                                    |           |
|                      | + 94625 Banking Services + Add                                                                                                    |           |
|                      | + 94629 Cash Management Services (Incl. Budgeting Services) + Add                                                                                          |           |
|                      | + 94630 Cash/Securities and Bonding Services +Add                                                                                                    |           |
|                      | + 94631 Certified Public Accountant (CPA) Services + Add                                                                                                   |           |
|                      | 40     40     40     40     40     40                                                                                                    |           |

Once they have drilled down this is where they will make their final selections for category codes.

### Advantages and Disadvantages of Using Category Codes:

### Agency:

Specific vendors are targeted vs. Limits who get your solicitation notifications.

#### Vendor:

Limits the notifications vs. receiving notifications for projects you are not interested in. If an Agency opts to not use category codes, then the solicitation will be sent to all vendors, but vendors have the option to select how they are notified:

| Proposals | ዋ Awards                 | ີ Subscriptions                                                | ≺ Network                                                                      | 0G - |
|-----------|--------------------------|----------------------------------------------------------------|--------------------------------------------------------------------------------|------|
|           | OKANG<br>CONT            | Select<br>Orange Co<br>Orlando, FL<br>Notify me wil<br>@ Never | My Subscriptions<br>t an organization to view opportunities.<br>punty, Florida |      |
|           |                          | Apopka, FL<br><b>T</b> Notify me                               | when new opportunity matches company category codes                            |      |
|           |                          | City of Pal<br>Palm Desert,<br>Notify me                       | m Desert redit X<br>CA<br>when any new opportunity is issued                   |      |
|           |                          |                                                                | Questions?                                                                     |      |
|           | > How do I<br>> How do I | find more agencie<br>manage my comp                            | any's category codes?                                                          |      |
|           | > I receive              | d an email to respo                                            | ond to a project, how do I find that project?                                  |      |

Vendors have the option to determine how they would like to be notified. This can have an impact if they have or have not selected commodity codes.

# OpenGov Subscriptions

This article provides a step-by-step guide on how to get started with OpenGov Procurement Subscriptions. It begins by encouraging users to subscribe to thousands of government bid opportunities. The article then outlines the process of account activation, navigating to the 'Network' tab, browsing or searching for open bids based on category code, and subscribing to a bid or agency of interest. The article concludes by advising users to select the notification mode that best suits their needs.

Subscribe to 1000s of Government Bid Opportunities!

Getting Started with OpenGov Procurement Subscriptions is super easy! Just follow these easy steps:

- 1. Visit https://procurement.opengov.com/signup (https://procurement.opengov.com/signup)
- 2. Complete the account activation process.
- 3. Navigate to the "Network" Tab.

|        | 🖹 Proposals | ዋ Awards               | ▲ Subscriptions                  | < Network                 |                   |           | cw -     |
|--------|-------------|------------------------|----------------------------------|---------------------------|-------------------|-----------|----------|
|        |             |                        |                                  | OpenGov Cur               | rent Opportuniti  | es        |          |
|        |             |                        | Project Title                    | Organization              | Release Date      | Due Date  |          |
|        |             | Ercentile<br>Executive | MISCELLANEO<br>EQUIPMENT<br>OPEN | US INFORMATION TECHNOLOGY | Greenville County | 5/13/2022 | 6/1/2022 |
|        |             |                        | BATTERIES FO                     | R SURVEILLANCE EQUIPMENT  | County of Ocean   | 5/17/2022 | 6/1/2022 |
| OpenGe | VC          |                        |                                  |                           |                   |           |          |

Getting Started

#### 4. Browse Open Bids of interest to you or Search\* based off Category Code.

|                                                                    |                                  | < Network                                                  |                       |              |
|--------------------------------------------------------------------|----------------------------------|------------------------------------------------------------|-----------------------|--------------|
|                                                                    |                                  |                                                            |                       |              |
|                                                                    |                                  | OpenGov Cur                                                | rent Opportunitie     | S            |
|                                                                    |                                  | Project Title                                              | Organization          | Release Date |
|                                                                    | MISCELLANEO<br>EQUIPMENT         | US INFORMATION TECHNOLOGY                                  | Greenville County     | 5/13/2022    |
|                                                                    | BATTERIES FO                     | R SURVEILLANCE EQUIPMENT                                   | County of Ocean       | 5/17/2022    |
| OpenGov<br>Procurement Portal<br>List of open opportunities on the | Buyer-Seller Con                 | nnect 2022 - SAVE THE DATE                                 | Tampa International A | 4/19/2022    |
| OpenGov Procurement Platform NIGP                                  | 24x7 Network O<br>Monitoring     | perations Center, Application                              | City of Santa Monica  | 5/13/2022    |
| Search Categories view categories                                  | Reverse Trade S<br>NIGP          | Show - Tampa Bay Area Chapter of                           | Tampa International A | 5/12/2022    |
| Q Search                                                           | Hyperconverged<br>Cloud-Hosted D | I Infrastructure (HCI) Solution &<br>isaster Recovery (DR) | City of Santa Monica  | 5/5/2022     |
|                                                                    |                                  |                                                            |                       |              |
|                                                                    |                                  |                                                            |                       |              |

5. Once you find a bid that interests you or an agency that you are trying to do business with, click on the project, then "[Agency Name] Portal" link:

| PROCUREMENT                              | Proposals                     | 🕈 Awards                 | Subscriptions    | < Network      |                      |                       |              |           |
|------------------------------------------|-------------------------------|--------------------------|------------------|----------------|----------------------|-----------------------|--------------|-----------|
|                                          |                               |                          |                  | C              | DpenGov Cur          | rrent Opportunitie    | es           |           |
|                                          |                               |                          |                  | Project Title  |                      | Organization          | Release Date | Due Date  |
|                                          |                               | <u>5.<sup>(1)</sup>.</u> | City Hall IT Coo | ling System Re | placement Project    | City of West Sacrame  | 3/25/2022    | 5/18/2022 |
| ·                                        |                               | 2                        | Vinyl Flooring R | emoval and Re  | placement            | Omnitrans             | 4/18/2022    | 5/18/2022 |
| OpenG<br>Procuremen                      | ov<br>t Portal                | 3                        | Drugs and Phar   | maceutical Sup | oplies               | City of Newark        | 5/4/2022     | 5/19/2022 |
| List of open opportu<br>OpenGov Procurem | nities on the<br>ent Platform | ***                      | Upholstery Sho   | Parts or Appro | oved Equal           | Santa Clara Valley Tr | 4/7/2022     | 5/19/2022 |
| NIGP<br>Search Categories                |                               | Temp                     | Office Furniture |                |                      | City of Tempe         | 5/16/2022    | 5/19/2022 |
| 1                                        | view categories               |                          | REBID - Medica   | l Grade Oxyge  | n, Continuing Supply | Leon County           | 5/5/2022     | 5/19/2022 |
| Q Searc                                  | h                             |                          | Hardware Supp    | ies (Rebid)    |                      | Boone County          | 5/12/2022    | 5/19/2022 |

Getting Started

6. Click the big green "Subscribe" button.

| <b>OPENGOV</b><br>PROCUREMENT PROPOSAIS             | Awards 🔊 Subscriptions < Network                                |          |
|-----------------------------------------------------|-----------------------------------------------------------------|----------|
|                                                     | Projects Calendar                                               | Procurem |
| Solutions<br>that move you                          | All Departments                                                 | <b>v</b> |
| Santa Clara Valley                                  | Project Title                                                   | Project  |
| San Jose, CA<br>All dates and times in Pacific Time | Upholstery Shop Parts or Approved Equal OPEN                    | P2125    |
| + Subscribe                                         | Veritas NetBackup & NetBackup SaaS<br>Subscription              | IFB P220 |
| Questions?                                          | P22079 CAD AVL Storage Upgrade                                  | P2207    |
|                                                     | (Industry Review Phase) Eastridge to BART<br>Regional Connector | C2012    |

7. Select the notification mode that best fits your needs (All bids notifications OR By Category Code)\*\*

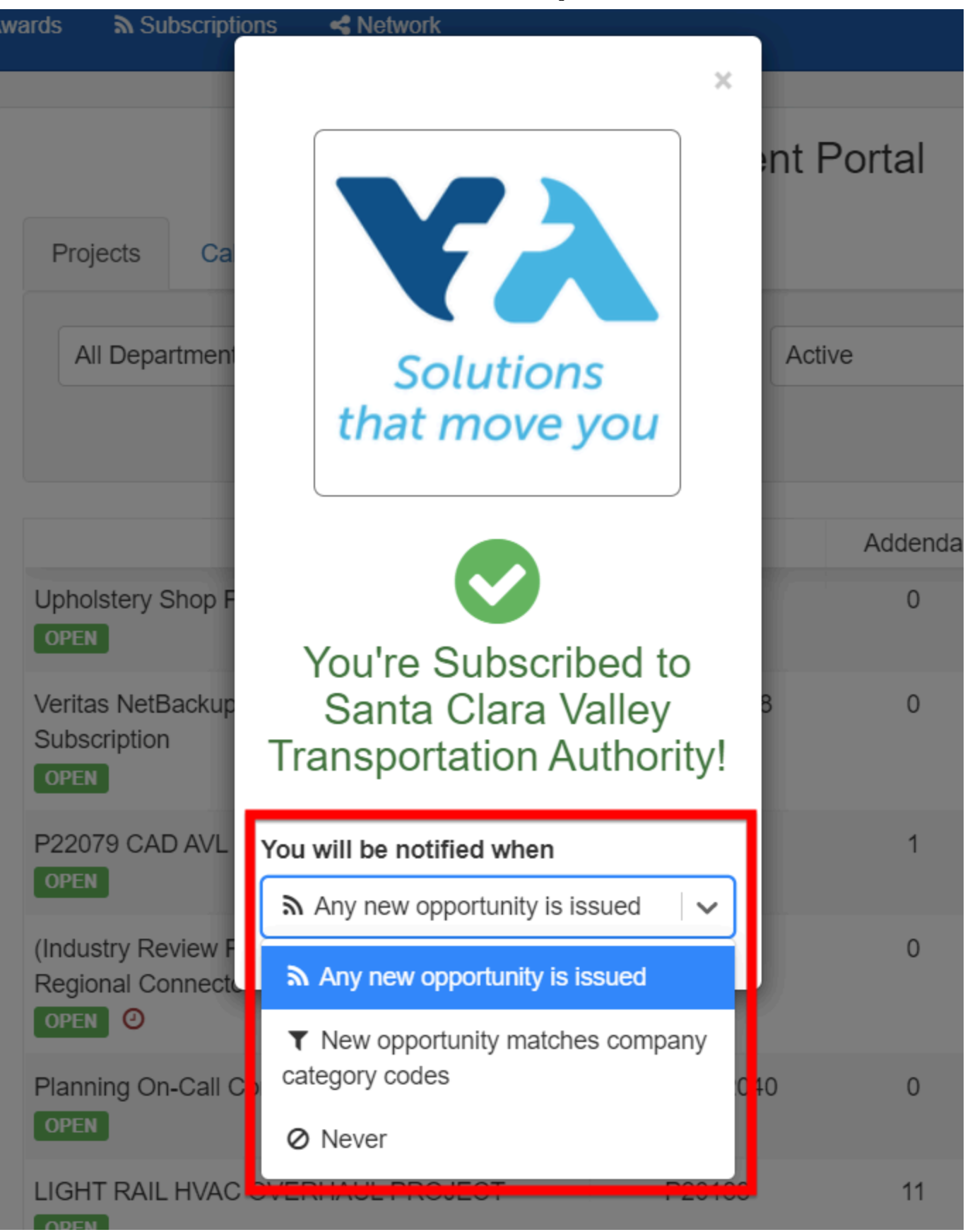

Getting Started

#### important notes (\* & \*\*)

\*Local Government agencies and School Districts can use only one set of Category Codes (NIGP, NAICS and UNSPSC). When searching for projects that relate to your business, we recommend you add the cates ... , codes for each of the 3 options to cover all OpenGov Procurement customers.

\*\*You **MUST** set up Category Codes under your Company Profile in order for the option to be Notified When New Opportunity Matches Company Category Codes.

Version 1

# OpenGov How to Subscribe to Organizations & Find Active RFPs & RFBs

This article provides a guide on how to subscribe to organizations' procurement portals to find active RFPs and bids. It explains the steps to navigate to the portals of interest, subscribe to receive notifications on new projects, and access these portals from the vendor dashboard. Additionally, it offers a pro tip on adding category codes to receive notifications relevant to the business.

How to find agency project lists ("Portals") and how to save those portal links to your vendor dashboard for quick access in the future. If you just signed up, your vendor dashboard might be empty. That's okay! Everyone starts out that way. This article will help you fill it up and get connected with the agencies you want to do business with.

## How To Subscribe To OpenGov Procurement Portals from the Governments' Website

### Step 1: Navigate to an Organizations Portal that you're interested in

You can find agency portals by going to the websites of the Procurement/Purchasing teams you want to work with. They will typically post a link on their website to their OpenGov Procurement portal or they may have a live portal embedded directly into their website. Some keywords for this page on agency websites include *Purchasing, Procurement, Contracting, Doing Business With Us, Vendor Signup, Bidding Opportunities, or RFPs & Bids.* 

### Step 2: Click "Subscribe"

You can signup to get notifications on new bids and RFPs by clicking the green "Subscribe" button agency portals. This will send you notification emails from that agency when there are new projects.

|                                | Procurement Portal                                            |          |                          |               |  |  |  |  |
|--------------------------------|---------------------------------------------------------------|----------|--------------------------|---------------|--|--|--|--|
| NORFOLK                        | Categories<br>Search Categories                               |          | Q Search View categories |               |  |  |  |  |
| City of Norfolk<br>Norfolk, VA | Active Pending Closed All                                     |          |                          |               |  |  |  |  |
| All dates and times in Easter  | Project Title                                                 | Addenda. | Release Date             | Proposal Dead |  |  |  |  |
| + Subscribe                    | RFQ 8014-0-2020/LP Valve Maintenance<br>Trailer               | 2        | 4/7/2020                 | 4/23/2020     |  |  |  |  |
| Questions?                     | RFQ 8362-0-2020-KA, Hand Sanitizer<br>Stations/Stands<br>Ofen | 1        | 4/21/2020                | 4/24/2020     |  |  |  |  |
| C Val hap Center               | RFO 8286-0-2020/LP Reflective Sheeting                        | 2        | 4/7/2020                 | 4/24/2020     |  |  |  |  |

### Step 3: Navigate to Portals from your Vendor Dashboard

After you've subscribed to the agencies of interest, they'll show up on your dashboard.

| O OPENGOV<br>PROCUREMENT | Proposals                                                                                                    | ⊕ Awards | A Subscriptions                            | -2 Network                                                    |        | 😳 - |  |  |
|--------------------------|----------------------------------------------------------------------------------------------------|----------|--------------------------------------------|---------------------------------------------------------------|--------|-----|--|--|
|                          | /                                                                                                    |          | Saler                                      | My Subscriptions<br>of an organization to view opportunities. |        |     |  |  |
|                          |                                                                                                    | NORPO    | City of No<br>Nortelle, VA<br>In Notify me | rfolk<br>when any new opportunity is labural                  | ≠edī 🗶 |     |  |  |
|                          | Questions?  How do I find more agencies?  How do I manage my company's category codes?  I received an email to respond to a project, how do I find that project? |          |                                            |                                                               |        |     |  |  |
|                          |                                                                                                    |          |                                            |                                                               |        |     |  |  |

PRO TIP: If you would like to be notified of opportunities that are only relevant to your business, please make sure you have added category codes to your Company Profile.

| ∎ Proposals |            | ✓ Checklists                                           | Subscriptions                                  | < Network                         | <b>C</b> w -                                              |
|-------------|------------|--------------------------------------------------------|------------------------------------------------|-----------------------------------|-----------------------------------------------------------|
|             |            | N<br>Select an                                         | Ay Subscrip                                    | t <b>ions</b><br>v opportunities. | Cody Weimer<br>☆ Settings<br>▲ Company Profile<br>★ Admin |
|             | Pendergast | Pendergas<br>Phoenix, AZ<br>Notify me who<br>Any new b | t Elementary Sc<br>en<br>opportunity is issued | hool District # 92 redit 🗙        | C Log out                                                 |

You will also want to make sure your subscription settings are set to Notify Me When New Opportunity

#### Matches Company Category Codes.

NOTE: If an agency chooses to release their project(s) without category codes assigned, they are choosing to notify their entire vendor list with the exception of vendors that have selected to Never be notified.

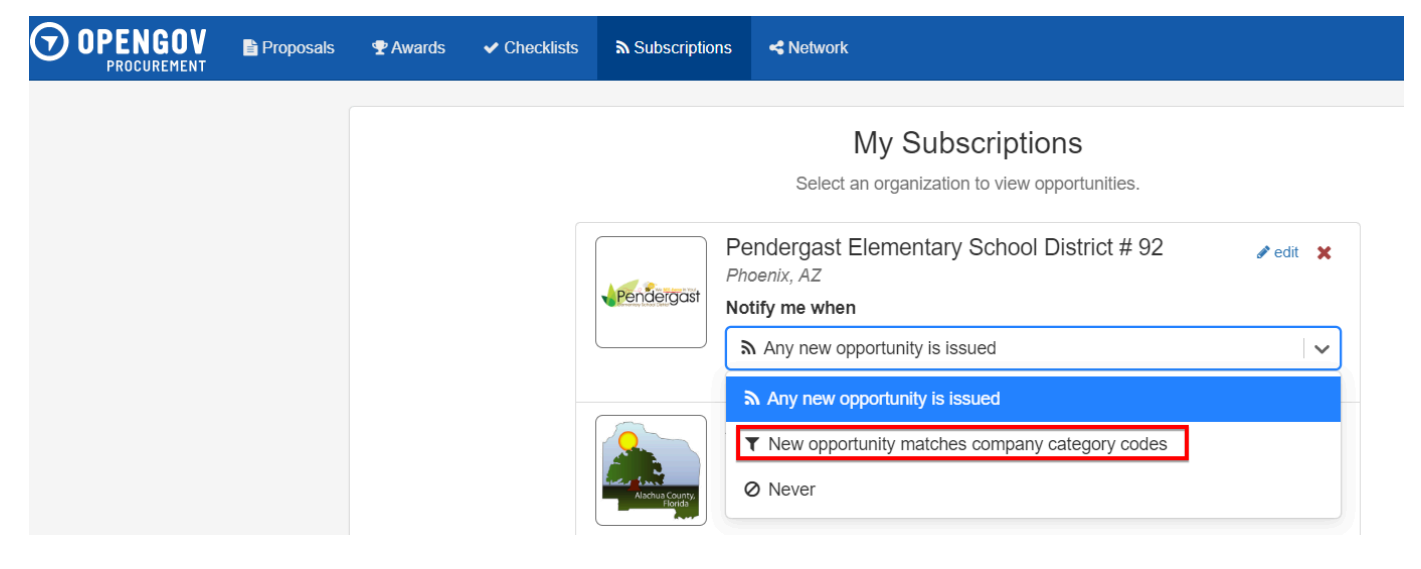

### How to Find Active RFPs/Bids (The Network Tab)

|                        | O OPENGOV            | Preparato      | ₹/warb | It Outpurjetows                               | 4 listvak                                    |                                          | _                      |              | •          | •                 |
|------------------------|----------------------|----------------|--------|-----------------------------------------------|----------------------------------------------|------------------------------------------|------------------------|--------------|------------|-------------------|
|                        |                      |                |        |                                               | Ope                                          | View All Open<br>OpenGev Pres<br>Network | Bids in the<br>second  | nities       |            | Citik to Ra-order |
|                        |                      |                |        |                                               | Project Title                                |                                          | Organization           | Release Date | Due Date   |                   |
|                        |                      |                | 0      | Antibulation Did                              |                                              |                                          | City of Edgewood       | 4115(2022    | 517/2622   |                   |
|                        | <b>V</b>             |                | 8      | Apoples WRF III                               | krizw Pil                                    |                                          | City of Apoplas        | 4117(2022    | 547,0822   |                   |
| Search for MOP or MAPS | OpenG<br>Procurement | ov<br>t Portal | P1105  | Removal of East<br>Units at Spring 1<br>Court | sting and instatistion<br>Valley High Suthor | el New HWC                               | Richard Ochool Disk    | H 479232     | 6/170822   |                   |
| Calepery Codes         | Cuentitive Processor | et Patrin      | ۲      | SAND, OT ANY                                  | STONE AND TOP                                | SOIL NO II                               | County of Classes      | \$14,7877    | 547/2012   |                   |
|                        | Search Categores     |                | ۲      | CONTINUES                                     | CASES NHO GI ORI<br>NGLII                    | GL.                                      | County of Orean        | 5402822      | 5/1/(2822  |                   |
|                        | Q. 50ar              | *              | Θ      | Cuardian Hand                                 | ol, Novieselation                            | and Treport, CB                          | Loon Caunty            | 41.02022     | 6/17/28/22 |                   |
|                        |                      |                | Θ      | Supply of Line                                | Rock Nativitate, Cont                        | inung Supply                             | Lean County            | 4142022      | 5/17(2822  |                   |
|                        |                      |                | 3      | NUTUR File.Res                                | scae Hecords, Ularag                         | eraet System                             | City of Nortoik        | 4110302      | 5/170822   |                   |
|                        |                      |                | 8      | Completionsive<br>Department<br>Comm          | Medical Services-H                           | umai Roscences                           | Jensily City Public 5: | 1. 550122    | 5/17(2022  |                   |
|                        |                      |                | ۲      | Kalpa Mearca.co<br>Galain                     | 122 Edependence IS                           | аў Рамолік                               | сну от мпосыца         | 404202       | 5/170822   |                   |

To view the open bids of all OpenGov Procurement customers at a moment in time, click on the "Network" tab. Once you click on the Project of interest, it will navigate you to the Project Detail page, which can then take you to the Agency's bid portal:

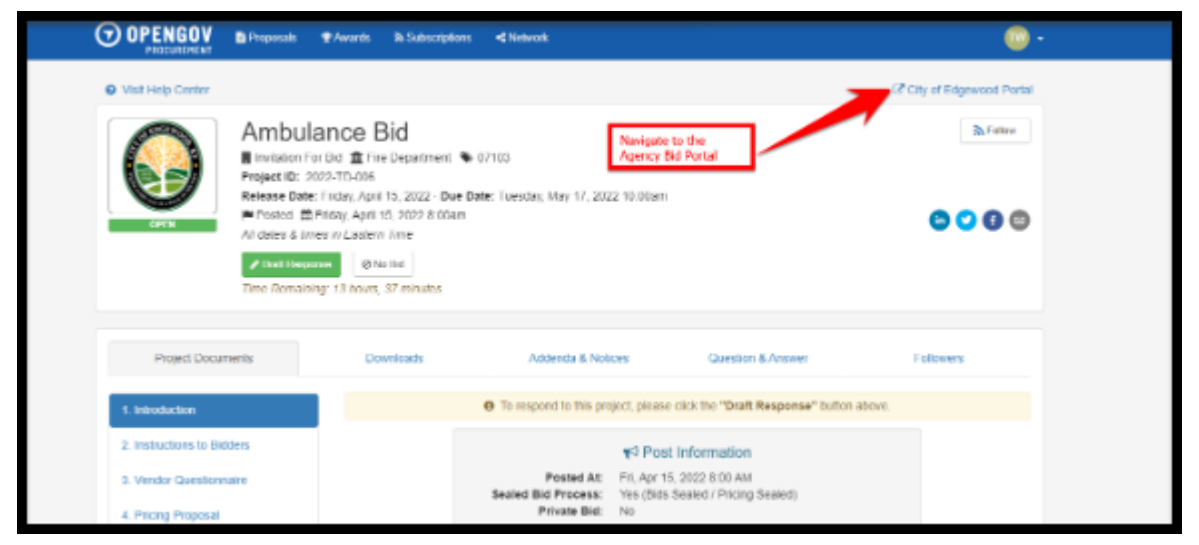

Version 1